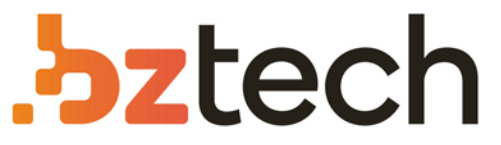

Maior portal de Automação Comercial do Brasil! Encontre o que sua empresa precisa com preços especiais, atendimento especializado, entrega rápida e pagamento facilitado.

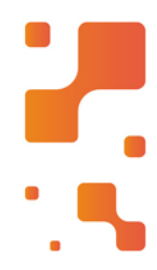

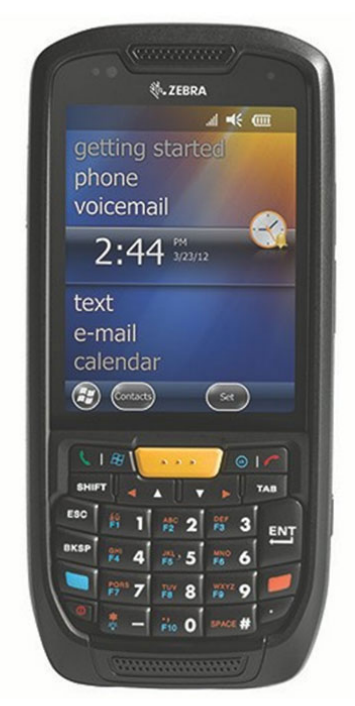

# Downloads Bz Tech

# Coletor de Dados Zebra MC45

O Zebra MC45 é a maneira econômica de oferecer a seus colaboradores as informações de que precisam para realizarem o trabalho corretamente, com exatidão, evitando a perda de vendas em tempo real.

# **MC45** Quick Start Guide

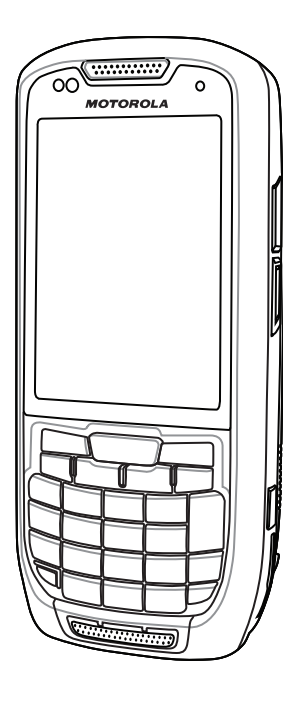

# FEATURES

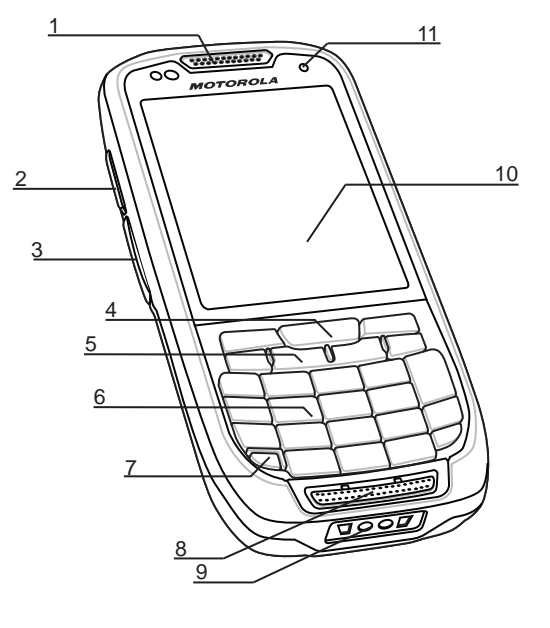

3 Microphone

10 Touch Screen

9 Charging Connector

(with screen protector)

11 Charging/Battery Status LED

- 1 Receiver 2 Programmable Button (Scan) 3 MicroUSB Port 4 Scan Button 5 Up/Down Button 6 Keypad 7 Power Button

- 12 Battery Cover 13 Handstrap Mount Scan Window (see Data Capture Options)
  Tether Point
  3.2 MPixel Camera
- 17 Camera Flash 18 Volume Buttons
- 19 Programmable Button
- (Camera)
- 20 Stylus
- 21 Battery Cover Latch

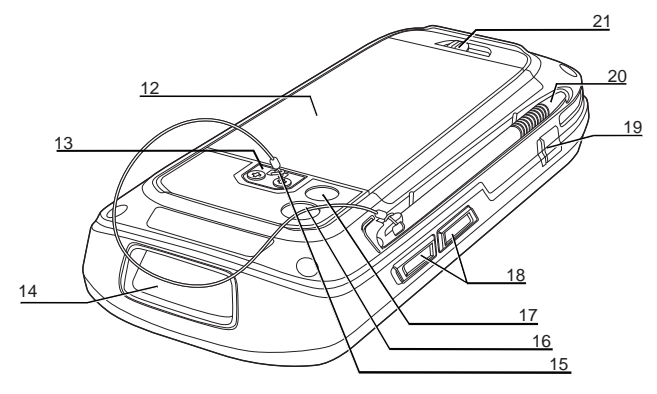

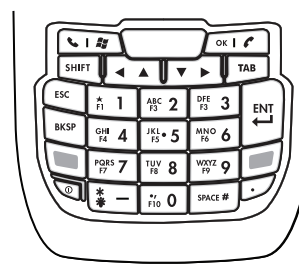

KEYPAD

Numeric Keypad

### Blue Key

- Use this key to access function keys shown on the keypad in blue. > Press the blue key once to activate this mode followed by another key.
- > Press the blue key twice to lock the keypad in the blue keys mode.
- > Press the blue key again to return to the normal mode. Orange Key
- Use this key to access the secondary layer of characters and actions.
- > Press the orange key once to activate this mode followed by another key.
- > Press the orange key twice to lock the keypad in the orange keys mode
- > Press the orange key again to return to the normal mode. Note: See the MC45 User Guide for detailed keypad information.

# **GETTING STARTED**

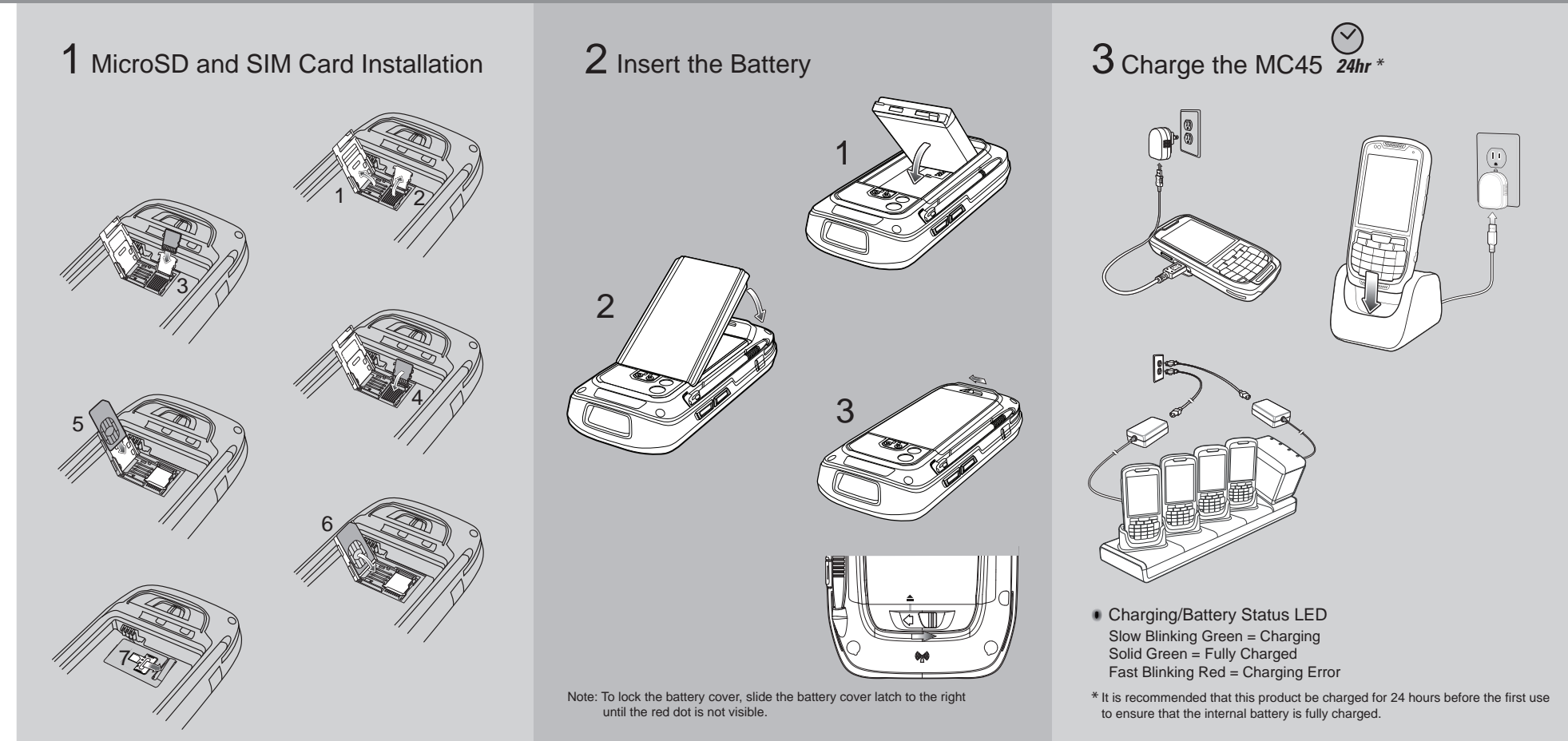

# ACCESSORIES

# Screen Protector

Motorola recommends the use of a screen protector to minimize wear and tear. Screen protectors enhance the usability and durability of touch screen displays. Benefits include: · Protection from scratches and gouges

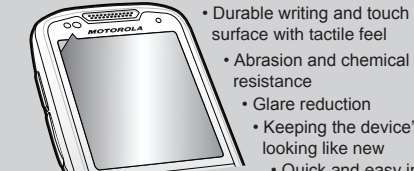

### · Abrasion and chemical resistance Glare reduction Keeping the device's screen

looking like new Quick and easy installation

Not using a screen protector can affect your warranty coverage. An initial screen protector is already applied to your MC45. Contact your local account manager or Motorola Solutions, Inc. for more information and purchasing details.

Vehicle Charge Cradle

Power Supply

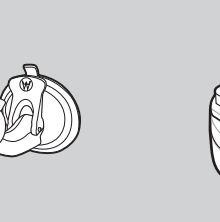

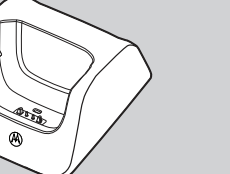

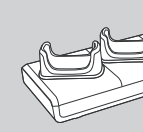

### Four Slot Battery Charger

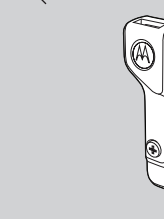

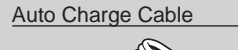

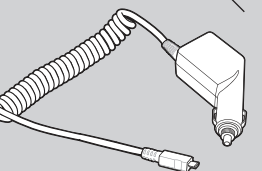

Single Slot Charge Cradle

Only Cradle

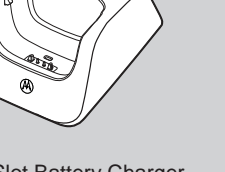

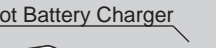

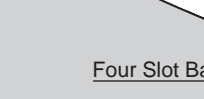

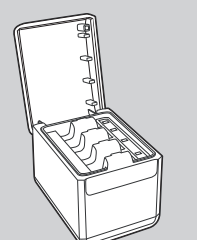

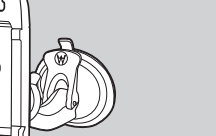

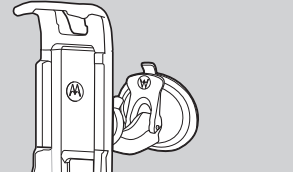

### Note: To unlock and remove the battery cover, slide the battery cover latch to the left until the green indicators align with the eject icon and the red dot is visible. The battery cover ejects slightly. Lift to remove.

http://www.motorolasolutions.com/mc45

**6** Create a Partnership

Battery Removal

Follow the on-screen ActiveSvnc<sup>®</sup>4.5 instructions to establish a

Green indicators

-Red dot

connection between the MC45 and the host computer.

MC45 is in suspend mode, press the red Power button to wake the

MC45. Press the red Power button for 3 seconds until a screen

appears. Select the Power Off option to turn off the MC45.

Turn off the MC45 before removing the battery. If the

# 4 Install ActiveSync<sup>®</sup>

Download ActiveSync<sup>®</sup>4.5 or higher from http://www.microsoft.com and follow the instructions to install ActiveSync onto the host computer.

# **5** Communicate with Host

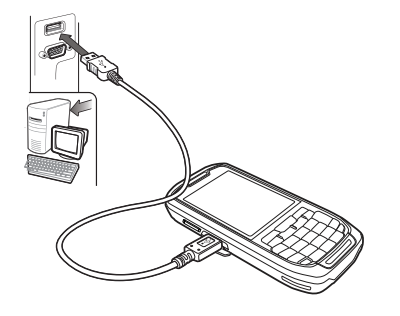

# 

Motorola Solutions Inc. 1301 E. Algonquin Rd. Scahumburg, IL 60196-1078, U.S.A http://www.motorolasolutions.com

MOTOROLA, MOTO, MOTOROLA SOLUTIONS and the Stylized M Logo are trademarks or registered trademarks of Motorola Trademark Holdings, LLC and are used under license. All other trademarks are the property of their respective owners. © 2012 Motorola Solutions, Inc. All Rights Reserved

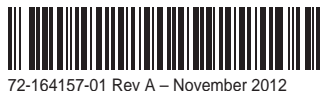

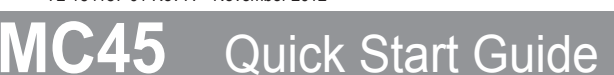

# DATA CAPTURE OPTIONS

# **AVOID EXTREME WRIST ANGLES**

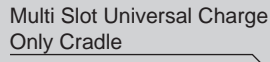

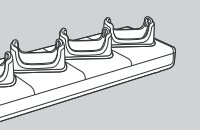

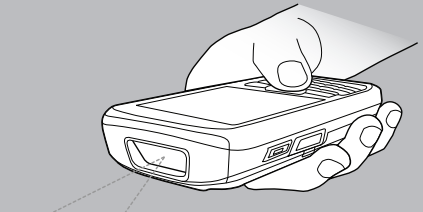

Laser Scanning

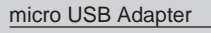

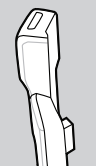

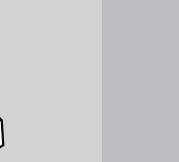

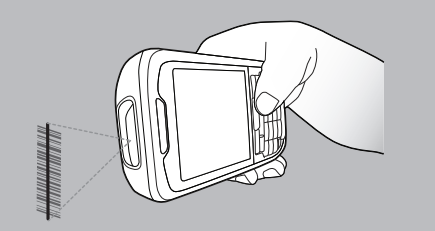

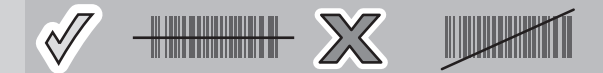

# Camera Decode

- 1. Launch a barcode reading application on the MC45.
- 2. Point the MC45 towards the barcode.
- 3. Press the Scan button.
- 4. In the image window, align the
- camera over the barcode
- When the MC45 decodes the barcode, a beep sounds.
- 5. Release the Scan button.

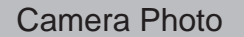

- 1. Tap Start > Pictures & Videos.
- 2. Point the MC45 at an object.
- 3. Press the Camera button.
- 4. Hold the MC45 still until the "Shutter Sound" is heard.

### **GPS** Information

When using the GPS feature of the MC45:

- •Acquiring satellite signals may take a few minutes. It is best to be outside and have a clear, unobstructed view of the sky.
- Without a clear view, acquisition takes much longer and could result in the MC45 being unable to compute the initial position quickly.
- Obtain a satellite fix before moving.
- Shutdown GPS application when not in use to extend battery life.

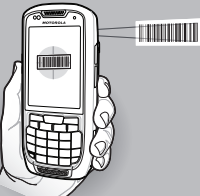

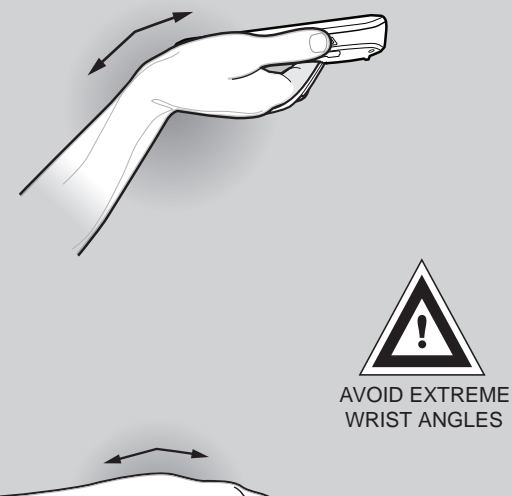

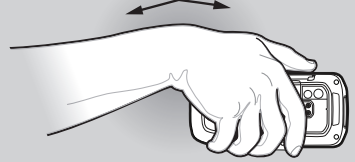